## **CNP Web – User Quick Guide**

## **Special Provisions Data Upload Instructions**

Access the CNP Web site here: <u>https://me.cnpus.com/cnp/Login</u>

## Uploading Requested Documents

**Step 1:** Sign in by entering your User Id and Password on the CNP Web homepage.

| Welcome                                          | e to Creb                                                                                  |
|--------------------------------------------------|--------------------------------------------------------------------------------------------|
| Maine<br>Department of<br>Education              | Sign In<br>Enter User Id:                                                                  |
| Child Nutrition<br>Maine Department of Education | Forgot User ID?<br>Contact Maine DOE at (207)624-6842 or (207)624-6843<br>Forgot Password? |

Step 2: Select "SNP" under "Program Selection."

| Program Code | Program Description |  |
|--------------|---------------------|--|
| SND          | NELD                |  |
| SIVE         | NGLF                |  |

## Step 3: Select the school year being reviewed under "Program Year Selection."

|   |                     |                              |                            | Program Year: No Year So |
|---|---------------------|------------------------------|----------------------------|--------------------------|
|   | Program Year Select | tion                         |                            |                          |
| 1 |                     |                              |                            |                          |
|   | Program Year        | Program Begin Date           | Program End Date           |                          |
|   | Program Year 2018   | Program Begin Date July 2017 | Program End Date June 2018 |                          |

**Step 4:** Click "E-Reviews" in the top left hand corner of the screen and select "E-Review Log by Sponsor."

| SNP E-Reviews -                            |                   |
|--------------------------------------------|-------------------|
| E-Review Log by Sp<br>Corrective Action Re | onsor<br>esponses |
|                                            |                   |
|                                            |                   |

**Step 5:** Click on the symbol under "E-Review Log". This will open up the Review Summary Page.

|                 | E-Review Summary by Status                                                                                    |
|-----------------|----------------------------------------------------------------------------------------------------|
|                 | Review Type                                                                                                   |
|                 | SNP Administrative Review                                                                                     |
|                 | Follow Up                                                                                                    |
|                 | Other Process                                                                                                 |
|                 |                                                                                                    |
|                 |                                                                                                    |
| <b>St</b><br>re | <b>ep 6:</b> Click on the symbol to the right of the screen. This is where you will upload quested documents. |
|                 |                                                                                                    |
|                 | Summary of Review Sites                                                                                       |
|                 | Jump to Question                                                                                              |
|                 | Review Status                                                                                                 |

| Attach Documents         | ×  |
|--------------------------|----|
| Sponsor Review Documents |    |
| Upload Document(s)       |    |
|                          | ОК |